# Configurar e verificar o NAT no Nexus

## Contents

# Introdução

Este documento descreve como configurar e verificar a conversão de endereço de rede (NAT) e duas vezes a NAT.

# Pré-requisitos

## Requisitos

A Cisco recomenda que você tenha conhecimento destes tópicos:

- NAT
- Plataforma NXOS
- Compreensão do Ethanalyzer

#### **Componentes Utilizados**

| Nome | Plataforma      | Versão  |
|------|-----------------|---------|
| N9K1 | N9K-C93108TC-EX | 9.3(10) |
| N9K2 | N9K-C93108TC-EX | 9.3(10) |
| N9K3 | N9K-C93108TC-EX | 9.3(10) |

As informações neste documento foram criadas a partir de dispositivos em um ambiente de laboratório específico. Todos os dispositivos utilizados neste documento foram iniciados com uma configuração (padrão) inicial. Se a rede estiver ativa, certifique-se de que você entenda o impacto potencial de qualquer comando.

### Diagrama de Rede

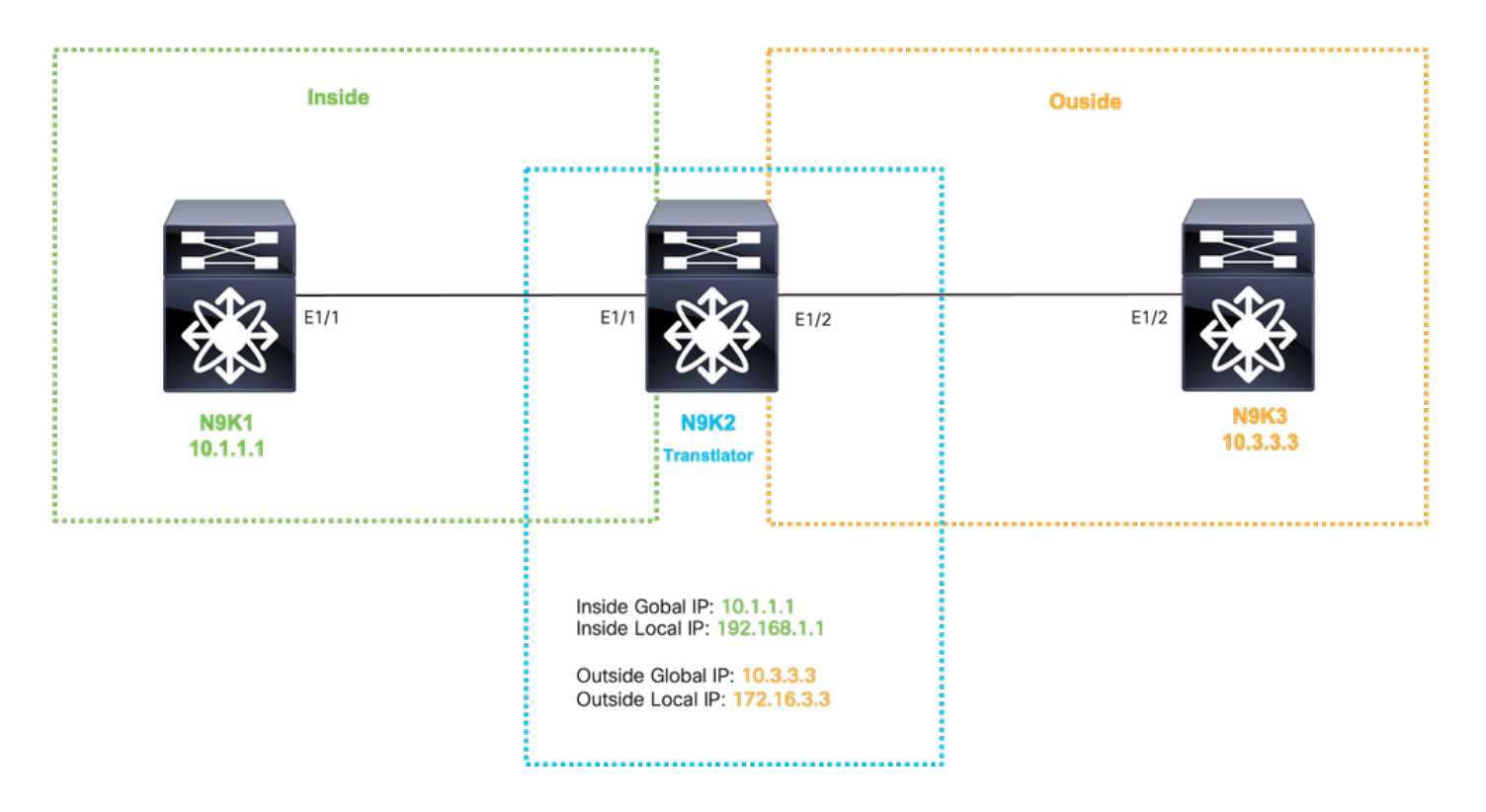

# Configurar tradução Global dentro do IP

IP global interno:10.1.1.1

IP local interno:192.168.1.1

| N9K1                       | N9K2                                                                      |
|----------------------------|---------------------------------------------------------------------------|
|                            |                                                                           |
|                            |                                                                           |
| interface Ethernet1/1      | feature nat                                                               |
| ip address 10.10.10.10/24  |                                                                           |
| no shut                    | ip access-list tac-nat-inside                                             |
|                            | permit ip host 10.1.1.1 any                                               |
| interface loopback 0       |                                                                           |
| ip address 10.1.1.1/32     | ip nat pool tac-nat-inside-pool 192.168.1.1 192.168.1.1 prefix-length 32  |
|                            | ip nat inside source list tac-nat-inside pool tac-nat-inside-pool dynamic |
| ip route 0.0.0.0/0 10.10.1 | 0.1                                                                       |
|                            | interface Ethernet1/1                                                     |
|                            | ip nat inside                                                             |
|                            | ip address 10.10.11/24                                                    |
|                            | no shut                                                                   |
|                            | interface Ethernet1/2                                                     |
|                            | ip nat outside                                                            |
|                            | ip address 10.20.20.21/24                                                 |
|                            | no shut                                                                   |
|                            | ip route 10.3.3.3/32 10.20.20.20                                          |
|                            | ip route 10.1.1.1/32 10.10.10.10                                          |
|                            |                                                                           |
|                            |                                                                           |
|                            |                                                                           |

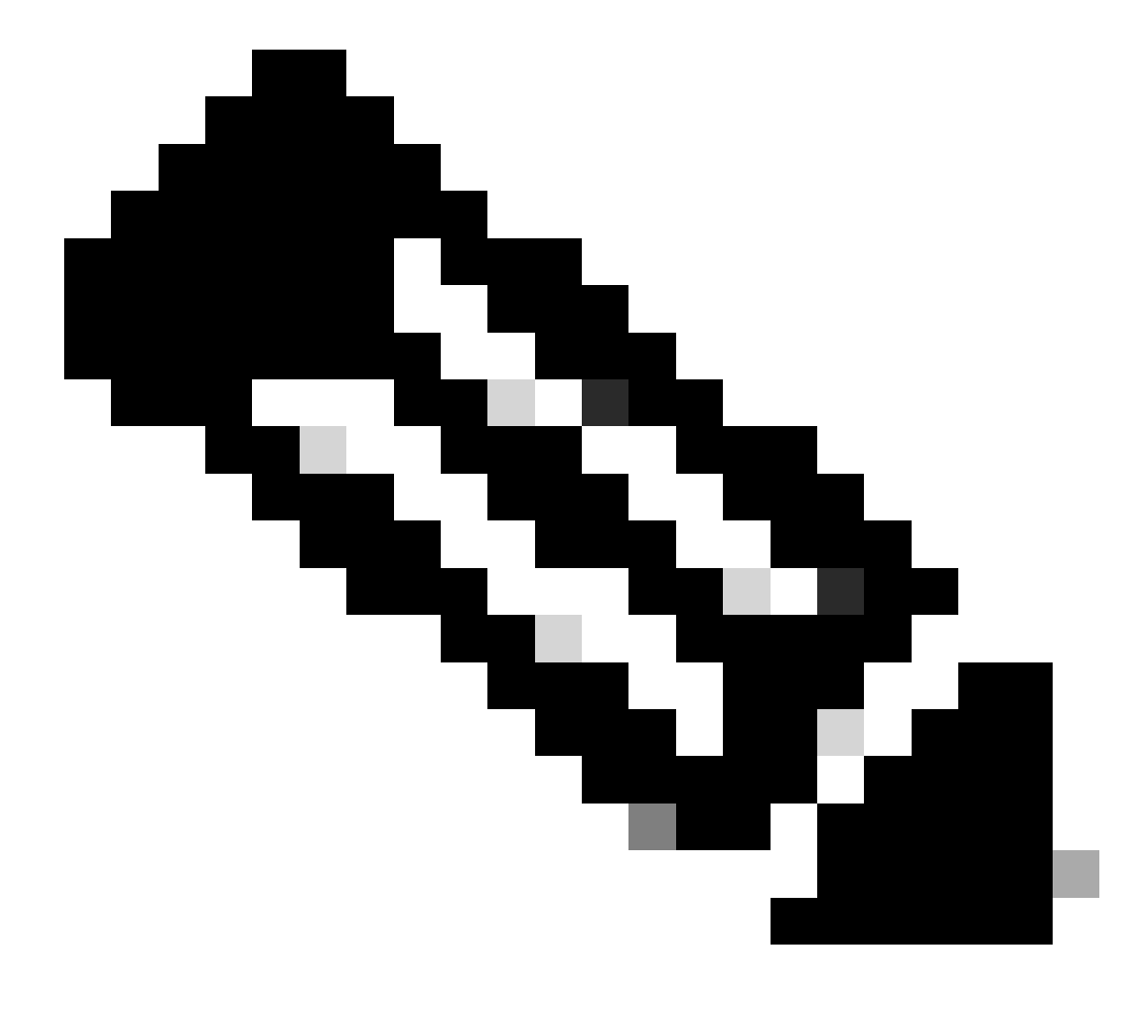

Observação: Observação: como o IP 192.168.1.1 não existe fisicamente em nenhum dispositivo, o nexus deve ter uma rota válida para encaminhar o tráfego para esse ip. Uma entrada de rota estática manual pode ser configurada "adicionar rota " no final da lista NAT. O Nexus gera automaticamente uma rota em direção ao ip convertido apontando para o próximo salto do IP não convertido.

## Verificar a conversão do IP interno global

ethanalyzer local interface inband display-filter icmp limit-captured-frames 0 Capturing on inband 1 2023-09-09 00:34:03.617811110 10.3.3.3 → 10.1.1.1 ICMP 158 Echo (ping) request id=0xd923, seq=0/0, ttl=254

O N9K1 recebe um pacote convertido destinado a 10.1.1.1.

# Configurar conversão do IP externo global

IP global externo:10.3.3.3

IP local externo:172.16.3.3

| N9K1                                                       | N9K2                                                                      |
|------------------------------------------------------------|---------------------------------------------------------------------------|
|                                                            |                                                                           |
|                                                            |                                                                           |
|                                                            |                                                                           |
| <pre>interface Ethernet1/1 ip address 10.10.10.11/24</pre> | feature nat                                                               |
| no shut                                                    | ip access-list tac-nat-outside                                            |
|                                                            | permit ip host 10.3.3.3 any                                               |
| interface loopback 0                                       |                                                                           |
| ip address 10.1.1.1/32                                     | ip nat pool tac-nat-outisde-pool 172.16.3.3 172.16.3.3 prefix-length 32   |
|                                                            | ip nat outside source list tac-nat-outside pool tac-nat-outisde-pool dyna |
| ip route 0.0.0.0/0 10.10.10.1                              | 1                                                                         |
|                                                            | interface Ethernet1/1                                                     |
|                                                            | ip nat inside                                                             |
|                                                            | ip address 10.10.10.11/24                                                 |
|                                                            | no shut                                                                   |
|                                                            | interface Ethernet1/2                                                     |
|                                                            | ip nat outside                                                            |
|                                                            | ip address 10.20.20.21/24                                                 |
|                                                            | no shut                                                                   |
|                                                            | ip route 10.3.3.3/32 10.20.20.20                                          |
|                                                            | ip route 10.1.1.1/32 10.10.10.10                                          |
|                                                            |                                                                           |
|                                                            |                                                                           |
|                                                            |                                                                           |

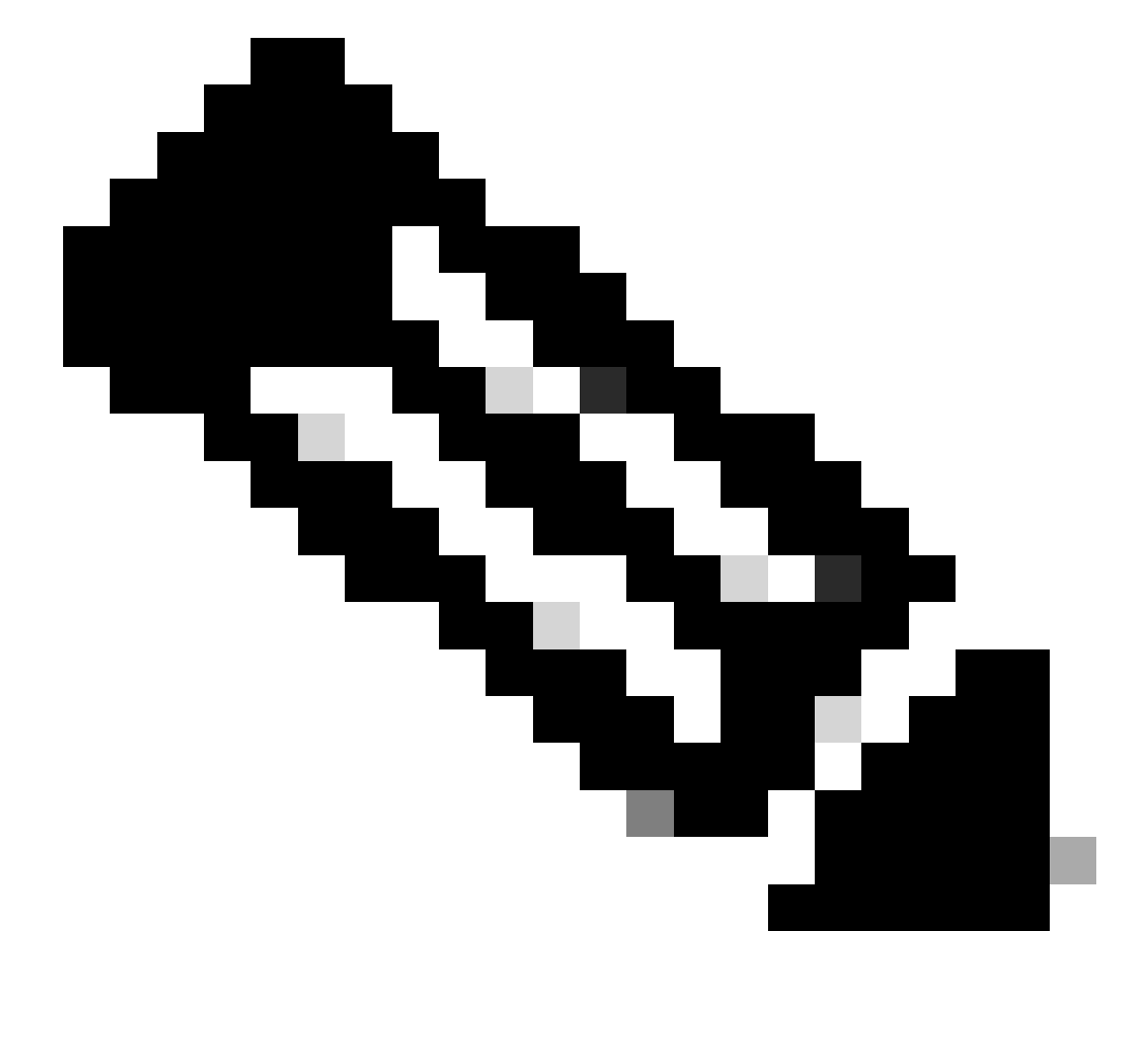

Observação: Observação: como o IP 172.16.3.3 não existe fisicamente em nenhum dispositivo, o nexus deve ter uma rota válida para encaminhar o tráfego para esse IP. Uma entrada de rota estática manual pode ser configurada "adicionar rota " no final da lista NAT. O Nexus gera automaticamente uma rota em direção ao IP convertido apontando para o próximo salto do IP não convertido.

## Verificar a conversão do IP externo global

| N9K1 N9K2 | N9K1 | N9K2 |
|-----------|------|------|

| ping 172.16.3.3 source 10.1.1.1<br>PING 172.16.3.3 (172.16.3.3) from 10.1.1.1: 56 data bytes<br>64 bytes from 172.16.3.3: icmp_seq=0 ttl=253 time=1.103 ms | sh ip nat translations<br>Pro Inside global Inside local O<br>any 1<br>show ip route 172.16.3.3<br>172.16.3.3/32, ubest/mbest: 1/0<br>via 10.20.20.20 [1/0], 00:48:06, NAT                               | )u1<br>.72 |
|----------------------------------------------------------------------------------------------------|----------------------------------------------------------------------------------------------------|------------|
| N9K1 inicia um ping para IP local externo 172.16.3.3.                                                                                                    | N9K2 converte IP local externo (192.168.3.3<br>(10.3.3.3).<br>Com o comando "add route", uma rota em c<br>gerada automaticamente<br>Como o Nexus tem apenas a configuração o<br>as informações externas. |            |

# Configurar tradução IP Global Interno/Externo (Nat Duas Vezes)

IP global externo:10.3.3.3

IP local externo:172.16.3.3

IP global interno:10.1.1.1

IP local interno:192.168.1.1

| N9K1                           | N9K2                                                                                                    |
|--------------------------------|----------------------------------------------------------------------------------------------------|
|                                |                                                                                                    |
| interface Ethernet1/1          | feature nat                                                                                                    |
| ip address 10.10.10.11/24      |                                                                                                    |
| no shut                        | ip access-list tac-nat-outside                                                                                                    |
|                                | permit ip host 10.3.3.3 any                                                                                                    |
| interface loopback 0           |                                                                                                    |
| ip address 10.1.1.1/32         | ip access-list tac-nat-inside                                                                                                    |
|                                | permit ip host 10.1.1.1 any                                                                                                    |
| ip route 0.0.0.0/0 10.10.10.11 |                                                                                                    |
|                                | For Outside Twice translation nexus need 2 source list, one static Inside                                                                                                    |
|                                | Both of them needs to match the same group.                                                                                                    |
|                                | ip nat pool tac-nat-outisde-pool 172.16.3.3 172.16.3.3 prefix-length 32<br>ip nat outside source list tac-nat-outside pool tac-nat-outisde-pool grou<br>ip nat inside source static 10.1.1.1 192.168.1.1 group 2 dynamic add-rout |
|                                | For Inside Twice translation nexus need 2 source list, one static Outside<br>Both of them needs to match the same group.                                                                                                    |
|                                | ip nat pool tac-nat-inside-pool 192.168.1.1 192.168.1.1 prefix-length 32<br>ip nat inside source list tac-nat-inside pool tac-nat-inside-pool group 1                                                                             |

| ip nat outside source static 10.3.3.3 172.16.3.3 group 1 dynamic add-rout       |
|---------------------------------------------------------------------------------|
| <pre>interface Ethernet1/1 ip nat inside ip address 10.10.11/24 no shut</pre>   |
| interface Ethernet1/2<br>ip nat outside<br>ip address 10.20.20.21/24<br>no shut |
| ip route 10.3.3.3/32 10.20.20.20                                                |
| ip route 10.1.1.1/32 10.10.10.10                                                |
|                                                                                 |

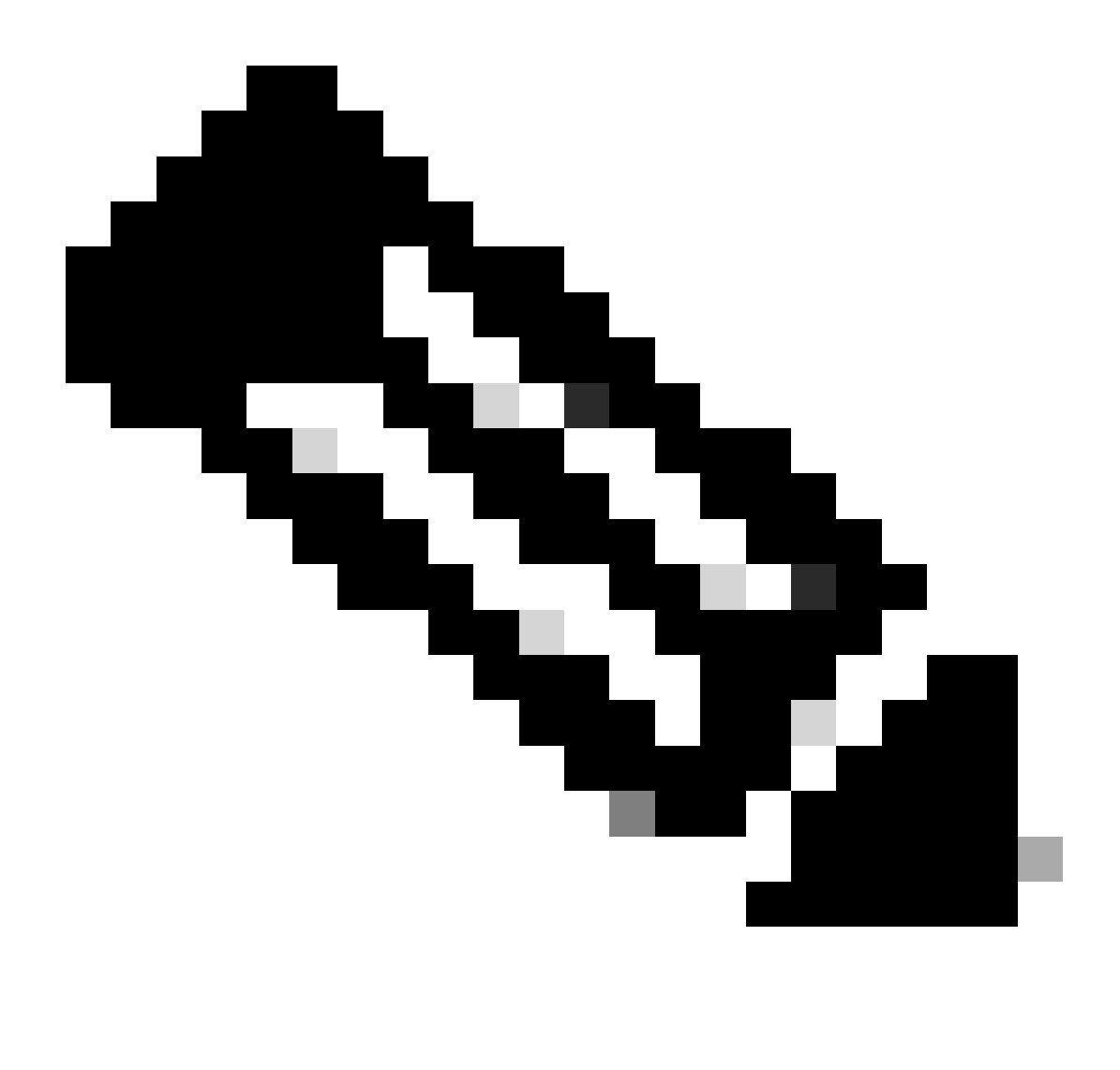

Observação: Observação: como o IP 172.16.3.3 ou 192.168.1.1 não existe fisicamente em nenhum dispositivo, o nexus deve ter uma rota válida para encaminhar o tráfego para esse ip. Uma entrada de rota estática manual pode ser configurada "adicionar rota " no final da lista NAT. O Nexus gera automaticamente uma rota em direção ao IP convertido

apontando para o próximo salto do IP não convertido.

# Verificar a conversão de IP Global Interno/Externo (Nat duas vezes)

ethanalyzer local interface inband display-filter icmp limit-captured-frames O Capturing on inband 1 2023-09-09 00:34:03.617811110 172.16.3.3 → 10.1.1.1 ICMP 158 Echo (ping) request id=0xd923, seq=0/0, ttl=2

N9K1

N9K1 recebe o pacote convertido destinado a 10.1.1.1.

#### Sobre esta tradução

A Cisco traduziu este documento com a ajuda de tecnologias de tradução automática e humana para oferecer conteúdo de suporte aos seus usuários no seu próprio idioma, independentemente da localização.

Observe que mesmo a melhor tradução automática não será tão precisa quanto as realizadas por um tradutor profissional.

A Cisco Systems, Inc. não se responsabiliza pela precisão destas traduções e recomenda que o documento original em inglês (link fornecido) seja sempre consultado.